# 速通门门翼速度配置指导

资料版本: V1.0

# Revision Record 修订记录

| Date<br>日期 | Revision<br>Version<br>修订版本 | CR ID /<br>Defect ID<br>CR 号 | Sec<br>No.<br>修改章<br>节 | Change Description<br>修改描述 | Version<br>Number<br>版本号 | Author<br>作者 |
|------------|-----------------------------|------------------------------|------------------------|----------------------------|--------------------------|--------------|
| 2019-05-24 | 1.0                         |                              |                        | 首次输出                       |                          | W6232        |

|--|

| 1 概述1                             |
|-----------------------------------|
| 2 QEL 系列-速通门 FG82231              |
| 2.1 通道图例1                         |
| 2.2 FG8223 开关门速度介绍及调节方式1          |
| 2.2.1 开关门速度介绍1                    |
| 2.2.2 开关门速度调节方式2                  |
| 3 QEL 系列-速通门 FG8221、FG8222、FG6221 |
| 3.1 通道图例3                         |
| 3.1.1 FG82213                     |
| 3.1.2 FG82223                     |
| 3.1.3 FG62214                     |
| 3.2 QEL 系列开关门速度介绍及调节方式4           |
| 3.2.1 开关门速度介绍4                    |
| 3.2.2 开关门速度调节方式 (方法一)4            |
| 3.2.3 开关门速度调节方式 (方法二)8            |
| 4 EL 系列 ······ 14                 |
| 4.1 通道图例14                        |
| 4.1.1 EL-S801                     |
| 4.1.2 EL-S802                     |
| 4.1.3 EL-S601                     |
| 4.2 EL 系列开关门速度介绍及调节方式······15     |
| 4.2.1 开关门速度介绍15                   |
| 4.2.2 开关门速度调节方式15                 |

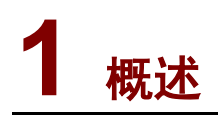

本手册将速通门产品分为 QEL 和 EL 两大系列,针对不同系列产品,讲述门翼速度的各种配置 方式,该文档适用于本司目前市场所有款型速通门。

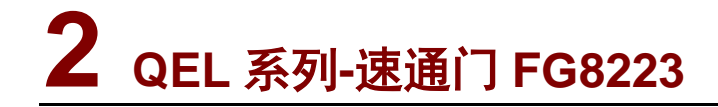

2.1 通道图例

图2-1 FG8223

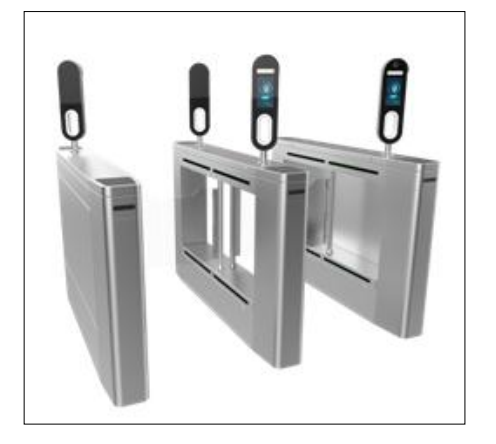

# 2.2 FG8223开关门速度介绍及调节方式

# 2.2.1 开关门速度介绍

- 该款闸机可5档调速,分别为: 最快-0.6s实现一次开门或关门; 次快-0.75s实现一次开门或关门; 中速-0.9s实现一次开门或关门; 次慢-1s实现一次开门或关门; 最慢-1.2s实现一次开门或关门;
- 2. 出厂默认速度设置为"中速", 0.9 秒实现一次单方向开门或关门;
- 3. 非特殊情况建议调节范围为"次慢"和"中速"即可。

# 2.2.2 开关门速度调节方式

图2-2 通道控制板

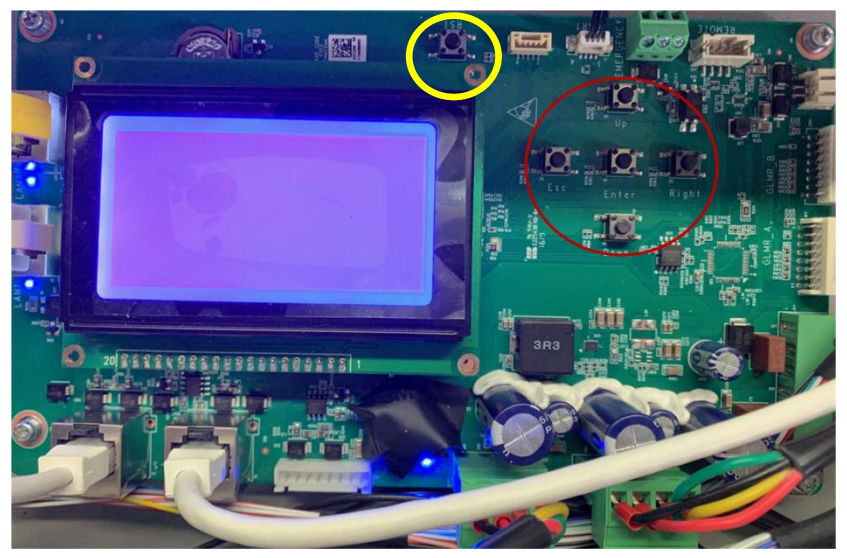

- 通道控制板上有 5 个按键(图 2-2 红圈),分别为: Up、Esc、Enter、Right、Down。(按 键下方有对应指示);
- 2. Up: 向上选择菜单, 切换配置项参数;
- 3. Esc: 返回上一级菜单, 退出具体配置项 (不保存当前配置项);
- 4. Enter: 进入下一级菜单,保存具体配置项;
- 5. Right:菜单模式中与 ENTER 键功能相同,具体配置项中用于循环选择配置参数;
- 6. Down: 向下选择菜单, 切换配置项参数;
- 7. 在一级菜单内选择"机芯参数",进入二级菜单后如图 2-3 指示进行操作:

### 图2-3 控制板显示器

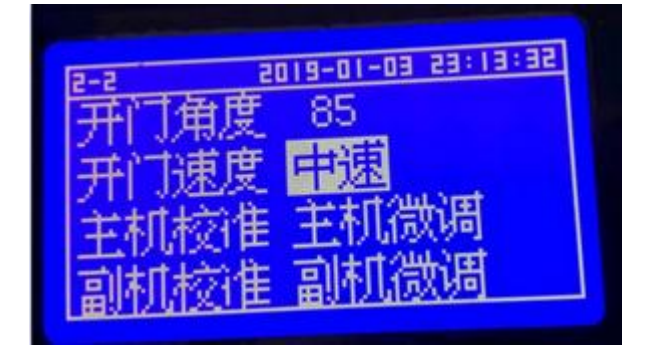

- 8. 在开门速度中可设置开关门速度,选择"中速";
- 9. 配置完成后,闸机复位或者重启后生效(复位按键在图 2-2 黄色圈内)。

# **3** QEL 系列-速通门 FG8221、FG8222、FG6221

# 3.1 通道图例

- 3.1.1 FG8221
  - 图3-1 FG8221

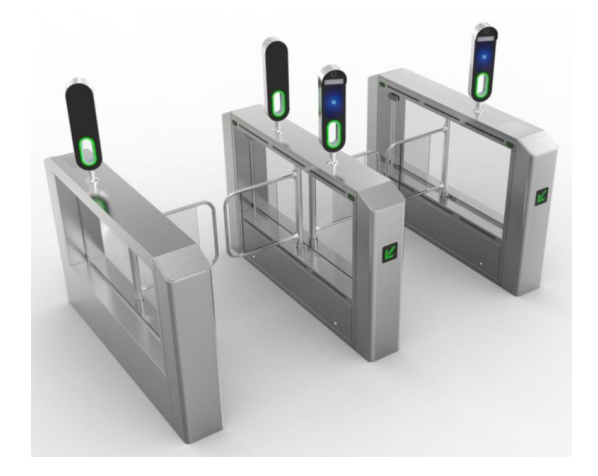

# 3.1.2 FG8222

图3-2 FG8222

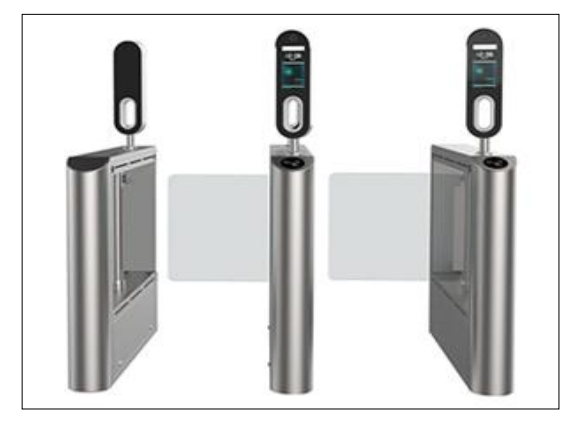

# 3.1.3 FG6221

图3-3 FG6221

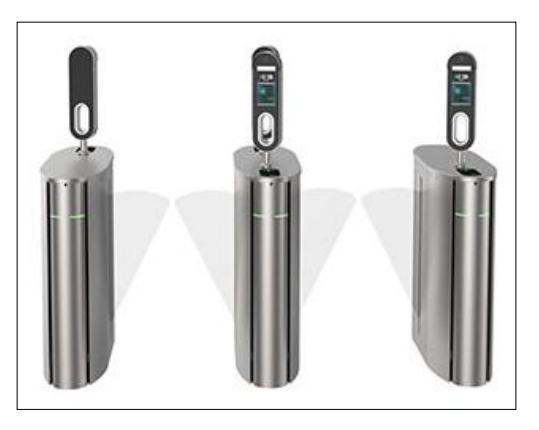

# 3.2 QEL系列开关门速度介绍及调节方式

# 3.2.1 开关门速度介绍

- 1. 该款闸机开关门速度为 0-255 可调;
- 2. 出厂默认速度设置为 50, 0.85 秒实现一次单方向开门;
- 3. 非特殊情况建议调节范围为 50~75 即可;
- 4. 翼闸不允许调整开关门速度。

## 注意:

**i** 

特别备注: FG6221 为翼闸类产品,不允许更改此参数;

# 3.2.2 开关门速度调节方式 (方法一)

FG6221、FG8221、FG8222可以通过机芯板客户端程序控制速度和逻辑。

1. 附件包及机芯板

图3-4 附件包

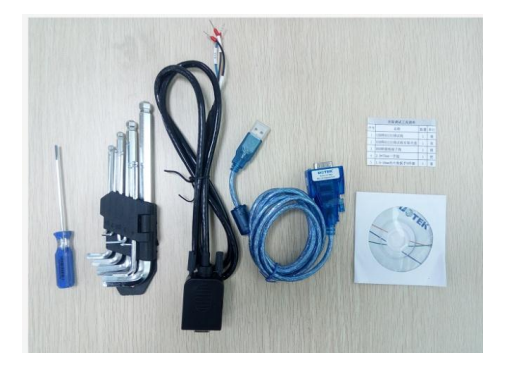

#### 图3-5 机芯板

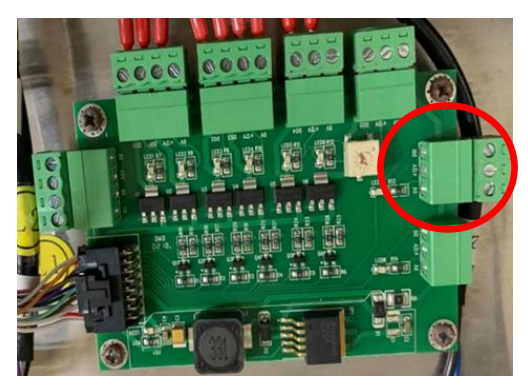

- 1. 打开随机附件包 (图 3-4);
- 2. 使用图一内黑色串口线,按照线标指示,接入图 3-5 机芯板红色圈内的端子;
- 3. 黑色串口线接入端子分别为 OV、TX、RX 三个端口;
- 4. 将蓝色串口线与黑色串口线连接,再与电脑 USB 连接;
- 5. 打开连接机芯板客户端程序 HWLaneHardwareTestClientSystem.exe 进行连接。

#### 2. 系统主界面

系统主界面分为两部分,左侧的通用功能区和右侧的特殊功能区。如下图 3-6 所示:

#### 图3-6 系统主界面

| 🤮 通道硬件测试系统服务端                          |                         |                        |                     |
|----------------------------------------|-------------------------|------------------------|---------------------|
| 通用功能区                                  | 闸门电机测试模块 闸门电机设置模块       | 红外光幕传感器模块   通用输入输出端口模组 | 史 串口通讯测试模块 网络通讯测试模块 |
| <ul> <li>打开串口</li> <li>关闭串口</li> </ul> | Door ID<br>DoorID_0x300 | DoorID_0x301           |                     |
| 适用于EPC2387                             | 方向<br>④ 入口方向(Entry)     |                        | ○出口方向(Exit)         |
|                                        | 动作<br>开门                | 关门 自由门                 | 紧锁门                 |
|                                        |                         |                        |                     |
| 退出                                     |                         |                        |                     |

通用功能区主要实现对上位机串口和整个应用程序的管理控制。

#### 3. 打开串口

点击**打开串口** 按钮,如图 **3-6** 红框内所示,弹出"串口设置"对话框,选择实际串口号,如下 图 3-7 所示:

#### 图3-7 串口设置

| 串口设置 |        |
|------|--------|
| 串口:  | COM1 💌 |
| 波特率: | 115200 |
| 确定   | 取消     |

此时可以设置上位机打开串口设备号,波特率默认为 115200bps。如果串口打开成功,如下图 3-8 所示:

图3-8 连接成功及关闭串口设置

| 用功能区                                   | 闸门电机测试模块 | 闸门电机设置模块   | 1 红外光幕传感器模块  | 通用输入输出端口模块 | 串口通讯频试模块 网络通讯测试 | 模块 |
|----------------------------------------|----------|------------|--------------|------------|-----------------|----|
| <ul> <li>打开串口</li> <li>关闭串口</li> </ul> | Door ID  | ID_0x300   | DoorID_0x301 |            |                 |    |
| 送田工EDC2207                             | 方向       | )方向(Entry) |              |            | ◎ 出口方向(Exit)    |    |
| ( <u>0</u> )47-0-02367                 | 幼作<br>开  | ם          | 〔 关 门 〕      | 自由门        | 紧锁门             |    |
|                                        |          |            |              |            |                 |    |
| 281.64                                 |          |            |              |            |                 |    |

4. 关闭串口

点击 关闭事口 按钮,则关闭串口,如图 3-8 红框内第二个按钮所示:

5. 退出

点击 **退出**按钮,退出整个应用程序;或者点击界面右上方的 **以**,也可以退出整个应用程序。

#### 6. 闸门电机设置模块

闸门电机设置模块主要对电机运行速度和位置进行静态设置,分别针对 Entry、Home、Exit 三 项,只能针对单扇门(Door)进行设置,界面如下图 3-9 所示:

#### 图3-9 电机模块设置

| 可门电机测试模块                   | 闸门电机设置模块  | 红外光幕传感器模块     | 通用输入输出端口模块 | 串口通讯测试模块   | 网络通讯测试模块 |
|----------------------------|-----------|---------------|------------|------------|----------|
| Door ID                    |           |               |            |            |          |
| <ul> <li>DoorII</li> </ul> | D_0x300   | ODoorID_0x301 |            |            |          |
| 速度设置一                      |           |               |            |            |          |
| Entry :                    | 0         | 读取Entry速度     | 设置Entry速度  | 测试         | Entry速度  |
| Home :                     | 0         | 读取Home速度      | 设置Home速度   | 测试         | Home速度   |
| Exit :                     | 0         | 读取Exit速度      | 设置Exit速度   | 测试         | Exit速度   |
| 位置设置                       |           |               |            |            |          |
| 开始                         | <b>殳置</b> |               | 设置Entry    | 设置后Entry位的 | 置: 0     |
|                            | 电机        | 当前位置: 0       | 设置Home     | 设置后Home位:  | 置: 0     |
| 结束证                        | <b>受置</b> |               | 设置Exit     | 设置后Exit位置  | : 0      |
|                            |           |               |            |            |          |
|                            |           |               |            |            |          |
|                            |           |               |            |            |          |

#### 7. Door ID

首先选择"Door ID",每一个机芯都设置有特定的 ID 号,该 ID 为 CAN 总线上特定设备 ID 号。 此处的 Door ID 选择为互斥选择,即某一时刻只能针对特定的单扇门的电机参数进行配置。

#### 8. Entry 速度设置

Entry 速度设置,即闸门从任意位置转动到用户所设置的 Entry 位置的转动速度。该速度取值范围为 0-255。

#### (1) 读取 Entry 速度:

点击 读取Entry速度 按钮,如果读取机芯速度成功,那么在界面下方会提示:

| 读取电机 | Entry速度成功! |
|------|------------|
|------|------------|

同时,读取的机芯速度值也同样显示出来:

| 速度设置一   |    |           |
|---------|----|-----------|
| Entry : | 66 | 读取Entry速度 |

如果读取机芯速度失败,那么界面下方会提示:

#### 读取电机Entry速度失败!

同时,机芯速度值保持前一状态,没有变化。

#### (2) 设置 Entry 速度

点击 设置Entry速度 按钮,如果此次设置成功,那么界面下方会提示:

#### 设置电机Entry速度成功!

如果此次设置失败,那么界面下方提示:设置电机 Entry 速度失败。

#### (3) 测试 Entry 速度

点击 测试Entry速度 按钮, 闸门就会以用户所设置的 Entry 速度,从任意位置转动到 Entry 位置,整个运动过程中保持该 Entry 速度。

#### 9. Home 速度设置

Home 速度设置,即闸门从任意位置转动到用户所设置的 Home 位置的转动速度。该速度取值范围为 0-255。

读取 Home 速度 同步骤 7-(1)

. . . .

设置 Home 速度

同步骤 7-(2)

测试 Home 速度

同步骤 7-(3)

#### 10. Exit 速度设置

Exit 速度设置,即闸门从任意位置转动到用户所设置的 Exit 位置的转动速度。该速度取值范围为 0-255。

读取 Exit 速度

同步骤 7-(1)

设置 Exit 速度

同步骤 7-(2)

测试 Exit 速度

同步骤 7-(3)

#### 3.2.3 开关门速度调节方式 (方法二)

FG6221、FG8221、FG8222可以通过升级程序控制速度和逻辑。

#### 1. 在 PC 端安装烧录软件 Flash Magic

Flash Magic 是 NXP 专用的 ISP 下载软件,可以通过串口来下载 NXP 的 51, ARM7, Cortex-M 等器件运行的程序。获取最新版本程序下载地址(URL): http://www.flashmagictool.com/。

Flash Magic v7.67 版本安装完成后,运行界面如下图:

| Elash Magic - NON PRODUCTION USE OF                    |                                                                      |
|--------------------------------------------------------|----------------------------------------------------------------------|
|                                                        |                                                                      |
| File ISP Options Tools Help                            |                                                                      |
|                                                        |                                                                      |
| Step 1 - Communications                                | tep 2 - Erase                                                        |
| Select LPC2387 EF                                      | rase block 0 (0x000000-0x000FFF)                                     |
| Flash Bank: 🗾 👻                                        | rase block 2 (0x002000-0x002FFF)                                     |
| COM Port: COM 1 -                                      | rase block 3 (0x003000-0x003FFF)<br>rase block 4 (0x004000-0x004FFF) |
| Baud Rate: 38400 -                                     | rase block 5 (0x005000-0x005FFF)                                     |
| Interface: None (ISP)                                  | Erase all Flash+Code Rd Prot<br>Erase blocks used by Hey File        |
| Oscillator (MHz): 12,000000                            |                                                                      |
|                                                        |                                                                      |
|                                                        |                                                                      |
| Step 3 - Hex File                                      |                                                                      |
| Hex File:                                              | Browse                                                               |
| Modified: Unknown                                      | more info                                                            |
| Step 4 - Options                                       | Step 5 - Start                                                       |
| Verify after programming                               | Start                                                                |
| Fill unused Flash                                      |                                                                      |
| Evenute                                                |                                                                      |
| Activate Flash Bank                                    |                                                                      |
| Rotating, fully customizable, remotely updated Interne | t links. Embed them in your                                          |
| application!                                           |                                                                      |
| www.chibeddeunints.com                                 |                                                                      |
|                                                        | U                                                                    |

#### 2. 串口连接

如图所示,串口连接线一端连接 PC(usb 转串口线),另外一端通过 3 孔插排连接到 EPC2387 的 UART 0 口,如下图。

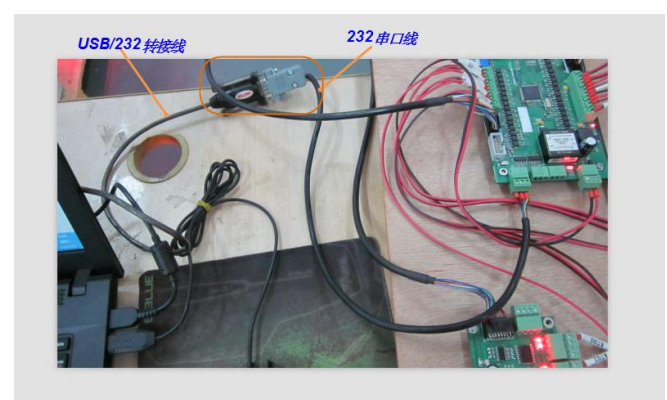

## 3. ISP 拨码开关设置

如图所示,把拨码开关端子排的 SI 6 下拨到闭合,并且按下重启按键,重新启动 EPC2387, 切换到 ISP 状态,如下图。

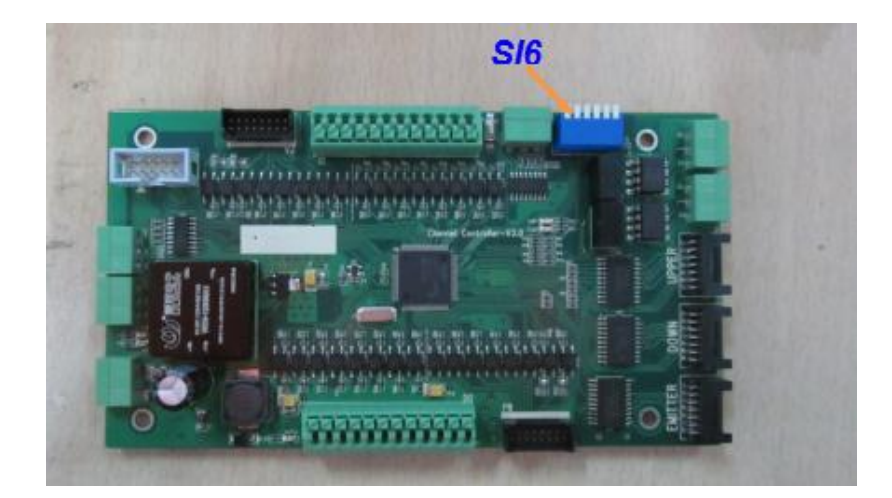

#### 4. 设置通信参数

点击"Select"按钮,弹出"Device Database"对话框,选择"ARM 7",然后选择"LPC 2387",如下图。

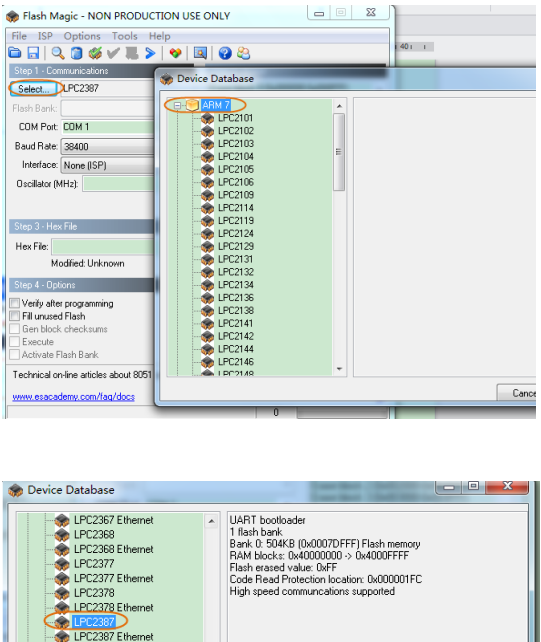

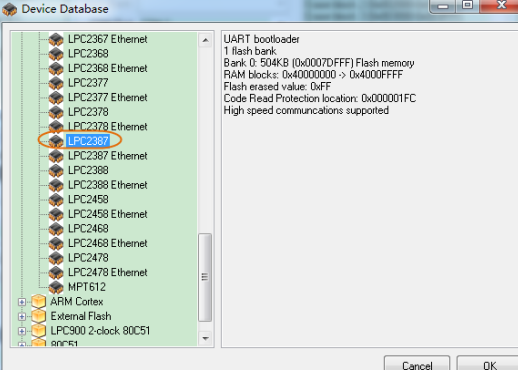

#### 5. 其他参数

- a、选择通信端口,按照上位机实际串口号选择;
- b、串口通信波特率,9600~115200范围选择;
- c、通信接口,选择 None[ISP]方式;

d、晶振频率: 12 MHz;

| Step 1 - Communications |                 |       |               |  |  |
|-------------------------|-----------------|-------|---------------|--|--|
| Select                  | •               | MCU类型 |               |  |  |
| Flash Bank:             |                 | -     |               |  |  |
| COM Port:               | COM 1           | -     | — <i>串口</i> 号 |  |  |
| Baud Rate:              | 38400           | -     | - 波符率         |  |  |
| Interface:              | None (ISP)      | -     | - 通信接口        |  |  |
| Oscillator (M           | (Hz): 12.000000 | •     | - 晶板频率        |  |  |
|                         |                 |       |               |  |  |

#### 6. 读取 MCU 标签

依次点击菜单栏"ISP"-->下拉菜单"Read Device Signature",如下图:

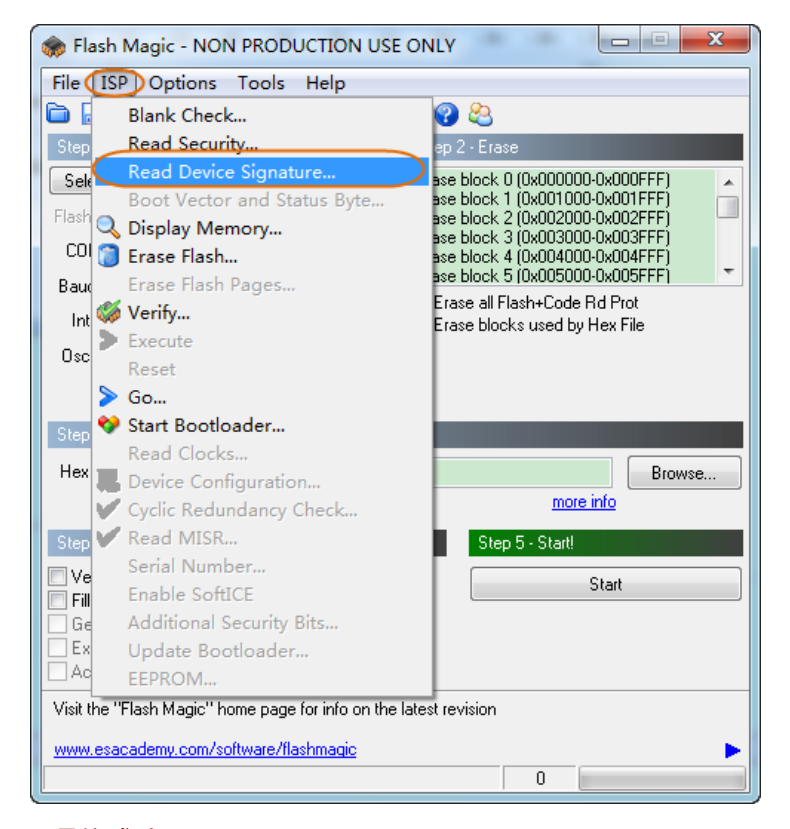

#### 7. 通信成功

如图所示,通信成功, Flash Magic 提示成功读取 EPC2387 的设备号和 Boot loader 版本;否则查看 ISP 拨码开关是否拨下,如下图:

| Device Sign | ature   |          | -     | X     |
|-------------|---------|----------|-------|-------|
| Manufacture | ID: 0x  |          |       |       |
| Device II   | 0 1: 0x |          |       |       |
| Device II   | ) 2: 0x |          |       |       |
| Device      | ID: 0x  | 1700FF35 |       |       |
| Bootload    | er Ver: | 3.4      | ,<br> |       |
| Serial N    | umber:  |          |       |       |
|             |         |          |       | Close |

#### 8. Flash 擦除选项

勾选"Erase all Flash+Code Rd Prot",如下图:

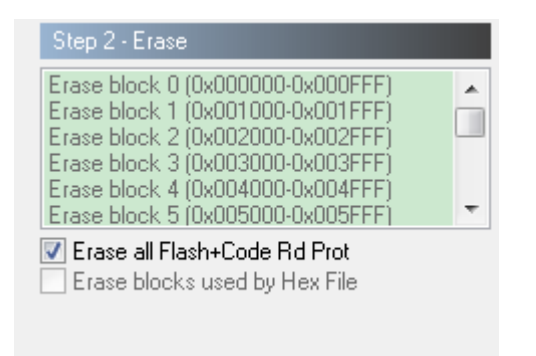

#### 9. 烧录程序选择

点击 "Browser" 按钮, 定位所需烧录的软件, 后缀名一般为 "hex", 如下图:

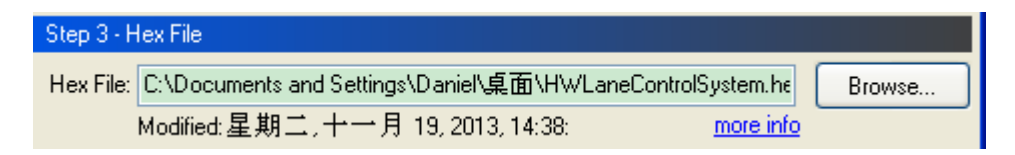

#### 10. 烧录附加选项

不作任何选择,以加快程序烧写速度,如下图:

| Step 4 - Options           |  |
|----------------------------|--|
| 📃 Verify after programming |  |
| 🔲 Fill unused Flash        |  |
| Gen block checksums        |  |
| Execute                    |  |
| 📃 Activate Flash Bank      |  |
|                            |  |

#### 11. 开始烧录及进度提示

点击"Start"按钮,开始烧录程序,状态栏提示"Programming device..."如下图:

| Step 5 - Start!                                                                                                    |                       |             |              |  |
|----------------------------------------------------------------------------------------------------|-----------------------|-------------|--------------|--|
| Step 4 - Options<br>Verify after programming<br>Fill unused Flash<br>Gen block checksums<br>Execute<br>Activate Flash Bank | Ste                   | p 5 - Starl | t!<br>Cancel |  |
| Your Training or Consulting Partner: Emb<br>www.esacademy.com<br>Rogramming device (0x0000F400)                            | oedded Systems Acader | ny<br>1     |              |  |

## 12. 烧录完成,重启 EPC2387, 程序自动运行

烧录完毕,状态栏提示"Finished",然后把把**拨码开关**端子排的 SI 6 上拨到打开状态,然后 重启 EPC2387,程序自动运行.如下图:

| Step 4 - Options                                                                                                 | Step 5 - Start!   |
|----------------------------------------------------------------------------------------------------|-------------------|
| Verify after programming                                                                                         | Start             |
| Activate Flash Bank                                                                                              |                   |
| Rotating, fully customizable, remotely updated Internet links. E<br>application!<br><u>www.embeddedhints.com</u> | mbed them in your |
| Vinished                                                                                                    | 2                 |

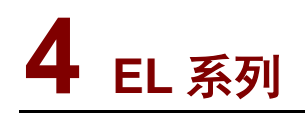

# 4.1 通道图例

4.1.1 EL-S801

图4-1 EL-S801

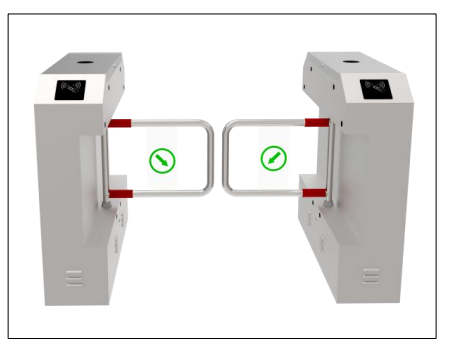

# 4.1.2 EL-S802

图4-2 EL-S802

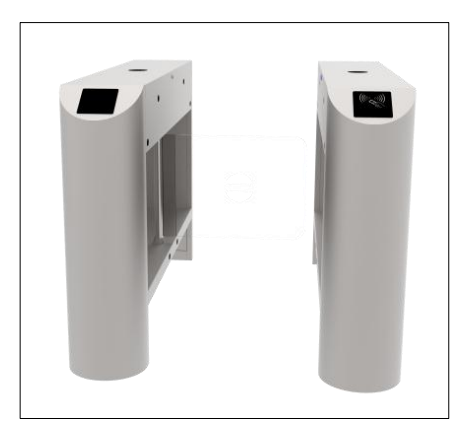

## 4.1.3 EL-S601

图4-3 EL-S601

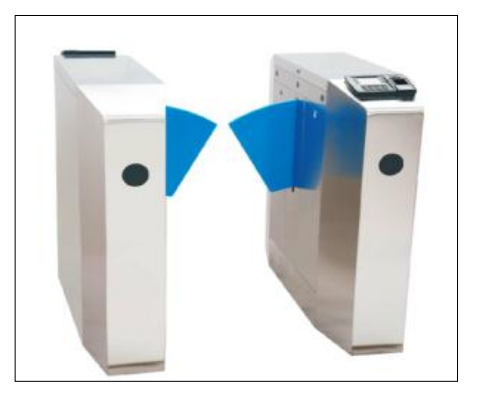

# 4.2 EL系列开关门速度介绍及调节方式

# 4.2.1 开关门速度介绍

- 1. 该款闸机可 16 档调速;
- 2. 摆闸出厂默认速度设置为8,1.2秒实现一次单方向开门;
- 3. 摆闸非特殊情况建议调节范围为 8-10 档即可;
- 4. 翼闸出厂默认速度设置为14,1秒实现一次开门。

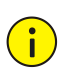

注意:

1. 特别备注: EL-S601 为翼闸类产品,不允许更改此参数。

## 4.2.2 开关门速度调节方式

图4-4 主控板操作位置

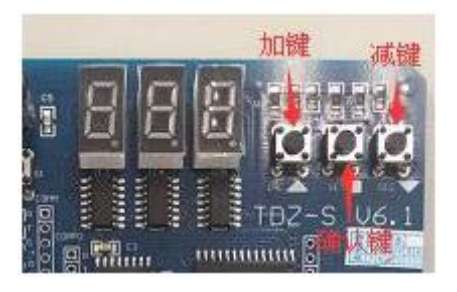

- 1. 在工作状态下,按下"SET"(确认键)键后显示"P00",进入编程状态;
- 2. 在编程状态下,且显示"P00",按下 SET (确认键)键退出编程状态,进入工作状态;
- 在编程状态下,通过按"INC"(加键)或"DEC"(减键)选择要修改的参数,然后按"SET" 键进入修改状态,通过按下"INC" (加键) 或"DEC" (减键)对要修改的参数进行 加1或减1,修改完成后按"SET"键确认;
- 4. P05:设置主机进向开门速度,4-16, 值越大,运行速度越快;

- 5. P06:设置主机进向关门速度,4-16, 值越大,运行速度越快;
- 6. P07:设置主机出向开门速度,4-16, 值越大,运行速度越快;
- 7. P08:设置主机出向关门速度,4-16,值越大,运行速度越快;
- P18:设置辅机进向开门速度,4-16, 值越大,运行速度越快; (如果设备类型是单边设备,则不允许设置该参数)
- P19:设置辅机进向关门速度,4-16,值越大,运行速度越快; (如果设备类型是单边设备,则不允许设置该参数)
- 10. P20:设置辅机出向开门速度,4-16,值越大,运行速度越快; (如果设备类型是单边设备,则不允许设置该参数)
- P21:设置辅机出向关门速度,4-16, 值越大,运行速度越快;
   (如果设备类型是单边设备,则不允许设置该参数)
- 12. 在以上配置项调整完成后,需退回 P00 后按 SET (确认键),闸机开关门速度才会更改。

# · 警告:

- 1. EL-S601 为翼闸类产品,则不允许设置开关门参数;
- 2. 参数配置不允许低于4档;
- 3. 如果设备类型是单边设备,则不允许设置辅机参数;
- 4. 主机辅机速度参数设置要统一,不允许有差异。